## Borgeroverblik - Registrer borger død (WEB & app)

Borger angives automatisk som død via snitfladen til CPR, men der kan være behov for manuelt at registrere dette, inden det er officielt registreret i CPR.

| Fase                | Forklaring                                                                                          | Navigation          |
|---------------------|----------------------------------------------------------------------------------------------------|---------------------|
| Borgeroverblik      | Klik på de 3 prikker i øverste højre hjørne og<br>herefter "Dokumenter dødsdato"                    | :                   |
|                     |                                                                                                    | Dokumenter dødsdato |
| Dokumenter          | Dødsdato og tidspunkt*                                                                              |                     |
| dødsdato            | Vælg dødsdato og-tidspunkt for dødsfald                                                             |                     |
|                     | Bemærkning                                                                                          |                     |
|                     | Skriv eventuelt en bemærkning til dødsfaldet                                                        |                     |
| Gem                 | Web: klik på "Gem"                                                                                  | √ GEM               |
|                     | App: klik på fluebenet                                                                              |                     |
|                     |                                                                                                    | $\checkmark$        |
| Er du sikker?       | Tryk "Dokumenter dødsdato" for at bekræfte, at                                                      | -                   |
|                     | borgeren er afgået ved døden.                                                                       | DOKUMENTER DØDSDATO |
| Borger vises som    | Borger vises nu i systemet som afgået ved døden.                                                    | 00000-1111          |
| afgået ved døden    | Dette vises ved, at CPR-nummeret star med rødt,<br>og teksten "Borger er død" står ved borgers navn | - Borger er død     |
| Porgor blov         | Hyis borgoron yed on foil, or bloyet registraret                                                    |                     |
| registreret som død | som død.                                                                                            |                     |
| ved en fejl         |                                                                                                    | FJERN DØDSTIDSPUNKT |
|                     | Web: Klik på de 3 prikker, klik "Dokumenter                                                         |                     |
|                     | dødsdato" og herefter vælg "Fjern                                                                   |                     |
|                     | fjernes.                                                                                            |                     |
|                     | App: Gå til stamdata. Prik på de 3 prikker på                                                       |                     |
|                     | kortet "Borger er død" og prik "Fjern dødsdato".                                                    |                     |
|                     | Bekræft at dødspunktet skal fjernes.                                                                |                     |

## Ændringslog

| Version | Ændret af | Dato | Ændringer |
|---------|-----------|------|-----------|
|         |           |      |           |
|         |           |      |           |
|         |           |      |           |